وزارت علوم تحقيقات و فناوري مبرری ارای ایران سامانه جامع جشنواره قرآن و عترت راهنمای بارگذاری فایل تصویری برگزیدگان بخش آوایی مرحله دانشگاهی 9 راهنمای ارسال دانشجو به مرحله سراسری ویژه مدیران دبیرخانه دانشگاهی سی و هفتمین جشنواره سراسری قرآن و عترت دانشجویان کشور

## بسمه تعالى

در این راهنما ابتدا نحوه ثبت فایل تصویری برگزیدگان بخش آوایی مرحله دانشگاهی جشنواره از طریق پنل کاربری مدیران بیان شده و سپس نحوه تایید و ارسال دانشجویان به مرحله سراسری توضیح داده می شود.

## الف) مراحل بارگذاری فایل تصویری برگزیدگان بخش آوایی

ابتدای آموزش این بخش به این نکته توجه داشته باشید که این راهنما مخصوص رشته های آوایی است 🛠 در ابتدای آموزش این بخش به این نکته توجه داشته باشد. که ارسال اثر آن بر عهده مدیر دبیرخانه دانشگاه می باشد.

| (test12) کنترل پنل | خروج                                               |                       |                                                                                                    |                                                                                                    |              |               |                   | صفحه اصلي                       |    |
|--------------------|----------------------------------------------------|-----------------------|----------------------------------------------------------------------------------------------------|----------------------------------------------------------------------------------------------------|--------------|---------------|-------------------|---------------------------------|----|
|                    |                                                    |                       |                                                                                                    |                                                                                                    |              | Ċ             | قرآن پژوهار       | 替 کاربران                       | Ξ  |
|                    |                                                    |                       |                                                                                                    |                                                                                                    | در فرمت اکسل | دید   دریافت  | ایجاد قرآن پژوه ج | > ثبت نام قرآن پژوه             |    |
|                    | لطفا یکی از رشته ها را انتخاب نمایید 🔻             | نا را انتخاب نمایید 🔹 | لطفا یکی از رشته ه                                                                                                    | نام خانوادگی                                                                                                    | نام          |               | نام کاربری        | > ثبت نام شده ها                |    |
|                    |                                                    |                       |                                                                                                    |                                                                                                    | ۹ -          | انتخاب نماييد | لطفا جنسیت را     | > قرآن پژوهان(رشته ها) <b>2</b> |    |
|                    |                                                    |                       |                                                                                                    |                                                                                                    |              |               | نتايج جستجو : 181 | > کاربران سرگردان               | E. |
|                    | رشته فرعى                                          | رشته اصلی             | مركز                                                                                                    | سازمان                                                                                                    | نام خانوادگی | نام           | نام کاربری        | < ثبت نام با سهمیه <            |    |
| < ☑                | قرائت تحقيق                                        | آوایی                 | دانشگاه اصفهان                                                                                                    | وزارت علوم، تحقیقات و فناوری                                                                                                    | ثبت نام      | تست           | 3 11111111        | > سممیه های ثبت نام             |    |
| ×                  | تولید کتاب و اپلیکیشن قرآنی                        | فناورى                | دانشگاه اصفهان                                                                                                    | وزارت علوم، تحقیقات و فناوری                                                                                                    | کاربر        | تست           | 8888888888        | 1                               | 8  |
| < ₿                | قرائت تحقيق                                        | آوايى                 | دانشگاه اصفهان                                                                                                    | وزارت علوم، تحقیقات و فناوری                                                                                                    | کاربر        | تست           | 888888888         |                                 |    |
| ×                  | $(x_i)^{(1)}(x_i)^{(1)}(x_i) \in \mathbb{R}^{n-1}$ |                       | والمتحدث والمتحدث                                                                                                    | 1000 - 1000 - 1000 - 1000 - 1000 - 1000                                                                                                    | Test.        | 100           | 1.000             |                                 | Q  |
| ×                  | المعرية والمستولى فرير                             | 100                   | and the second second                                                                                                    | 100 Contract (100 Contract (100 Contract))                                                                                                    | 1000         | 144           | P-ROTING.         |                                 |    |
| ×                  | 1,10,000,000,000                                   | 10000                 | operation of the second                                                                                                    | 100 C 100 C | 1000         | 1000          | THE R. LEWIS CO.  |                                 |    |
| ×                  | 0.000                                              |                       | spectation in the                                                                                                    | 100 million (100 million)                                                                                                    | , and a      | 100           | 10101-0058        |                                 |    |
| ×                  | 0.000                                              |                       | والمتحدث والمحروق                                                                                                    | 100 PT 100 PT 100 PT 100 PT 100 PT                                                                                                    | 1000         | 10,00         | 0.000             |                                 |    |
| ×                  | and a first state of the                           | 1000                  | second second                                                                                                    | and the second second second second second                                                                                                    | 1000         | 14,41         | 100.00            |                                 |    |
| ×                  | 1997 B                                             |                       | - and the second second                                                                                                    | 0.000                                                                                                    | 10110-0010   | 1,000         |                   |                                 |    |
| ×                  | and given many law                                 | 1000                  | part for                                                                                                    | 100000000000000000000000000000000000000                                                                                                    | 10110-0010   | i di ka       |                   |                                 |    |
| ×                  | مطاربة أوراطني                                     | 1000                  | -page that                                                                                                    | 0.000                                                                                                    | 1.000        | 10.00         | 1.000             |                                 |    |
| ×                  | 201                                                | 47.00                 | - and the second second | and the first set of a                                                                                                    | theat        | -001          | 10000             |                                 |    |
| ×                  | 100                                                |                       | - and the second second second second second second second second second second second second second second se                                                                                                    | and the states with the                                                                                                    |              | -144          | Company and       |                                 |    |
| ×                  | 1000                                               |                       | - and the second second | and a state of the                                                                                                    | -            | and a         |                   |                                 |    |
| ×                  | 10.0 (2) (20)                                      | 1000 000              | approximite the                                                                                                    | and Acceleration and solar                                                                                                    | 1.0          | 100           | C. Street         |                                 |    |

طبق تصویر بالا بعد از ورود به کنترل پنل مخصوص خود:

۱. از منوی سمت راست روی کاربران کلیک می کنیم.
 ۲. از بین زیرمنوهای باز شده روی قرآن پژوهان (رشته ها) کلیک می کنیم.
 ۳. کاربر مدنظر خود را جستجو کرده و روی نام کاربری آن شخص (کدملی) کلیک می کنیم.

| خروج (test12) کنترل پنل |                    |                              |                        |                          |                                                         |                    |                                             | صفحه اصلی                                                         |           |
|-------------------------|--------------------|------------------------------|------------------------|--------------------------|---------------------------------------------------------|--------------------|---------------------------------------------|-------------------------------------------------------------------|-----------|
|                         |                    |                              |                        |                          | ذخیرہ تغییرات<br>ن کاربر حذف کاربر                      | کاربر  غیرفعال کرد | رمزعبور جدید<br>ورود به کنترل پنل ۲         | کاربران<br>> ثبت نام قرآن پژوه<br>> ثبت نام شده ها                | ≡<br>▲    |
|                         |                    |                              |                        |                          |                                                         | ی مسابقه           | اطلاعات شرکت در رشته ها<br>شته های انتظار . | > قرآن پژوهان(رشته ها)<br>> کاربران سرگردان<br>> ثبت نام با سهمیه |           |
| 0                       | ایت الر<br>ایت الر | مقطع<br>دانشگاهی<br>دانشگاهی |                        |                          | رشته فرمی<br>تولید کتاب و اپلیکیشن قرآنی<br>قزانت تحقیق |                    | رشته اصلی<br>فناوری<br>آوایی                | > سهمیه های ثبت نام                                               | **<br>••• |
| 5C                      | ارسل فایل الر      | تاريخچه اثر                  | اخرین وضعیت<br>لبت الر | رشته فرعی<br>قرالت تحقیق | رشته اصلی<br>آوایی                                      | عنوان اثر<br>آوایی | آثار ثبت شده<br>کد رهگیری<br>11756          |                                                                   |           |
|                         |                    |                              |                        |                          |                                                         |                    |                                             |                                                                   |           |

بعد از کلیک بر روی نام کاربری شخص، به قسمت پایین صفحه آمده :

٤. كافى است بر روى ثبت اثر كليك كرده و آن را ايجاد كنيم. اما در صورتى كه از قبل ايجاد شده بود، لازم است مدير دبيرخانه دانشگاهى اثر ثبت شده توسط دانشجو حذف نموده و سپس فايل تصويرى ضبط شده در دبيرخانه دانشگاهى را بارگذارى نمايد.

| خروج (admin37) کنترل پنل |                                                                                                    | صفحه اصلى              |              |
|--------------------------|----------------------------------------------------------------------------------------------------|------------------------|--------------|
|                          | ^ قبت اتر                                                                                                    | کاربران                |              |
|                          | قرآن پژوه گرامی ، ایندا مشخصات اثر خود را ثبت نمایید و بعد از ذخیره مشخصات ، می توانید فایل های آثار خود را در<br>همچنان از محمد میا گار در اصاب ا | > ثبت نام شده ها       |              |
|                          | رشته اصلي                                                                                                    | > قرآن پژوهان(رشته ها) |              |
|                          | رشته فرعی عنوان                                                                                                    | > کاربران سرگردان      | <b>  }</b> * |
|                          | کد مقطع توغیعات                                                                                                    | > ثبت نام با سهمیه     |              |
| ذخيره تغييرات            |                                                                                                    |                        |              |
|                          | رشته اصلی چکیده اثر                                                                                                    |                        |              |
| لیت اثر                  | <sup>Γ</sup> ε <sup>†</sup> αυ                                                                                                    |                        |              |
|                          |                                                                                                    |                        |              |
|                          | اتار ثبت شاشر                                                                                                    |                        |              |
| فایل های اثر             | کد رهگیری                                                                                                    |                        |              |

<sup>۵</sup>. بعد از کلیک کردن روی گزینه ثبت اثر پنجره ی تصویر بالا باز می شود که باید عنوان فایل را بنویسید و ذخیره تغییرات را بزنید. (به عنوان مثال: تلاوت تحقیق آقای علی کاظمی) تکمیل موارد دیگر لازم نیست.

| 0             | تبت اتر      |                | دانشكاهی    |             | فرائت تحفيق |                  | اوایی        |                        |
|---------------|--------------|----------------|-------------|-------------|-------------|------------------|--------------|------------------------|
|               |              |                |             |             |             |                  |              | ربران                  |
|               |              |                |             |             |             |                  |              | > ثبت نام شده ها       |
|               |              |                |             |             |             |                  | آثار ثبت شده | > قرآن پژوهان(رشته ها) |
|               | فایل های اثر |                | آخرين وضعيت | رشته فرعى   | رشته اصلی   | عنوان اثر        | کد رهگیری    | > کاربران سرگردان      |
| چە اثر 🖌 🛍    | تاريخچ       | ارسال فایل اثر | ٹبت اثر     | قرائت تحقيق | آوایی       | فايل قرائت تحقيق | 11797        | > ثبت نام با سهمیه     |
|               |              |                |             |             |             |                  |              |                        |
|               |              |                |             |             |             |                  | گروه ها      |                        |
|               |              |                |             |             | گروه ها     |                  |              |                        |
|               |              |                |             |             |             |                  |              |                        |
|               |              |                |             |             |             |                  |              |                        |
| ذخيره تغييرات |              |                |             |             |             |                  |              |                        |
|               |              |                |             |             |             |                  |              |                        |
|               |              |                |             |             |             |                  |              |                        |
|               |              | » کلیک کن      | فاباراث     | « ار سال    | وي گزينه    | مد بالا د .      | ، طبق تص     | ۲. د. م. حله بعد       |
|               |              |                |             | , (         | ری درید     |                  | . حبق حد     |                        |
|               |              |                |             |             |             |                  |              |                        |
|               |              |                |             |             |             |                  |              |                        |
|               |              |                |             |             |             |                  |              |                        |
|               |              |                |             |             |             |                  |              |                        |
|               |              |                |             |             |             |                  |              |                        |

| خروج (admin37) کتټرل پنل                   |                                                                                                    | صفحه اصلى                                                                  |
|--------------------------------------------|----------------------------------------------------------------------------------------------------|----------------------------------------------------------------------------|
| ذخيره تغييرات                              | ×بار گذاری فایل اثر                                                                                  | 📰 کاربران                                                                  |
| ښت تر                                      | رشته اصلا<br>اوایی<br>اوایی                                                                          | <ul> <li>&gt; ثبت نام شده ها</li> <li>&gt; قرآن پژوهان(رشته ها)</li> </ul> |
|                                            | الابلى No file chosen Choose File                                                                    | > کاربران سرگردان                                                          |
|                                            | التار تبت هـ • سوندهای مجاز ، mp4,mp3,zip,rir : المرتبت هـ •<br>• حداثتر حجم فایل ( مگا بایت ) : 100 | > تبت نام با سهمیه                                                         |
| <b>فایل های اثر</b><br>اثر تاریخچه اثر 🕼 🏛 | کد رهگیری<br>11797                                                                                   |                                                                            |
|                                            | ذخيره تغييرات انصراف                                                                                 |                                                                            |
|                                            | گرود ها                                                                                              | •                                                                          |
|                                            |                                                                                                    |                                                                            |
| ذخيره تغييرات                              |                                                                                                    |                                                                            |
|                                            | ומון . נוא מנישודה , נא לובוף:                                                                       | 0                                                                          |

۷. در این مرحله طبق تصویر بالا پنجره ای باز می شود و بعد از انتخاب فایل از سیستم خود آن را ارسال نمایید. به این شکل فایل مورد نظر شما توسط مدیر جشنواره قابل رویت می باشد.

نکته: در هنگام ارسال فایل حتما به پسوندهای مجاز و حداکثر حجم دقت کنید.

## ب) راهنمای ارسال دانشجو به مرحله سراسری (در کلیه رشته های جشنواره):

| <ul> <li> <ul> <li> <ul> <li> <ul> <li> <ul> <li> <ul></ul></li></ul></li></ul></li></ul></li></ul></li></ul>                                                                                                    | خروچ (test12) خروج                                                                                                    |                                                                                                    |                                                                                                    |                                    |                                         |                                                                                                    | صنحه اصلی                      |              |
|----------------------------------------------------------------------------------------------------|----------------------------------------------------------------------------------------------------|----------------------------------------------------------------------------------------------------|----------------------------------------------------------------------------------------------------|------------------------------------|-----------------------------------------|----------------------------------------------------------------------------------------------------|--------------------------------|--------------|
| <ul> <li>A : Single</li> <li>A : Single of control of a control of a contr</li></ul>                                                                                                    |                                                                                                    |                                                                                                    |                                                                                                    |                                    |                                         | كاربران                                                                                                    | 😤 داورې                        | =            |
| <ul> <li> <ul> <li></li></ul></li></ul>                                                                                                    |                                                                                                    |                                                                                                    |                                                                                                    |                                    |                                         | دریافت در فرمت اکسل                                                                                                    | > داوران                       |              |
| <ul> <li> <ul> <li></li></ul></li></ul>                                                                                                    |                                                                                                    | Q                                                                                                    | لطفا جنسیت را انتخاب نمایید                                                                                     | نام خانوادگی                       | نام                                     | نام کاربری                                                                                                    | > ثبت نام داوران               |              |
| > ارال         مراس         مراس                                                                                                    |                                                                                                    |                                                                                                    |                                                                                                    |                                    |                                         | ار<br>نتابج حستجو : 142                                                                                                    | > ثبت امتياز توسط دبيرخانه     | 쓭            |
| المورسان         العار العالى العارات         العار العالى العارات         العار العالى العارات         العار العالى العارات         العار العالى العارات         العار العالى العارات         العار العالى العارات         العار العالى العارات         العار العالى العارات         العار العالى العارات         العار العار العالى العارات         العار العار العالى العارات         العار العار العالى         العار العار العار العار العار العار         العار العار العار العار العار العار العار العار         العار العار العار العار العار العار العار         العار العار العار العار العار العار العار العار         العار العار العار العار العار العار العار العار العار         العار العار العار العار         العار العار العار         العار العار العار         العار العار العار         العار العار العار العار         العار العار العار         العار العار العار         العار العار العار         العار العار العار         العار العار         العار العار العار         العار العار         العار العار العار         العار العار         العار العار         العار العار         العار العار         العار العار العار         العار العار         العار العار العار         العار العار العا                                                                                                    |                                                                                                    | سازمان                                                                                                    | مركز                                                                                                    | خاتوادگی                           | نام نام                                 | نام کاربری                                                                                                    | > مراحل                        |              |
| Image: State of the state of the state o                                                                                                    | 100 C 100 C | est mite                                                                                                    | upper effective                                                                                                 |                                    | 6                                       | and she in                                                                                                    | ہ نتایج بر اساس امتیازات داوری | داوری و نتای |
| Image: Control of the second second                                                                                                    | 10000                                                                                                    | 100                                                                                                    | بالمتلك للمولى                                                                                                  | 0.000                              | 0                                       | .0.0.0                                                                                                    | > نتایج بر اساس امتیازات 👝     | 205          |
|                                                                                                    | and a chain                                                                                                    | and sold in                                                                                                    |                                                                                                    | स्त्र (स्वरिकिंग) स्वितिकिंग (स्वत | al 73 Star 60a)                         | වඩ ආල ශාස්සා 🔶                                                                                                    | دبيرخانه                       | 1            |
| Notice         Note         Note                                                                                                    | 12,000 - 10,000                                                                                                    | en de la companya de la companya de la companya de la companya de la companya de la companya de la companya de | متعاقد لمتولى                                                                                                   |                                    | ai injama                               | 0404540                                                                                                    |                                | Ø            |
| Image: Construction         Test         Test </td <td>and a characteristic</td> <td>100.000</td> <td>and their</td> <td>áit a</td> <td>6</td> <td>bearing (1) we</td> <td></td> <td></td>                                                                                                    | and a characteristic                                                                                                    | 100.000                                                                                                    | and their                                                                                                    | áit a                              | 6                                       | bearing (1) we                                                                                                    |                                |              |
| السلم (شرع) سسم (السر الحري) (الحري) (الح<br>(للحري) (الحري) (الحري) (الحري) (الحري) (الحري) (الحري) (الحري) (الحري) (الحري) (الحري) (الحري) (الحري) (الحري) (الحري) (الحري) (الحري) (الحري) (الحري) (الحري) (الحري) (الحري) (الحري) (الحري) (الحري) (الحري) (الحري) (الحري) (الحري) (الحري) ((لح<br>(للحري) (الحري) (الحري) (الحري) (الحري) (الحري) (الحري) (الحري) (الحري) (الحري) (الحري) (الحري) (الحري) (الحري) (الحري) (الحري) (الحري) (الحري) (الحري) (الحري) (الحري) (الحري) (الحري) (الحري) (الحري) (الحري) (الحري) (الحري) (الحري) (الحري) ((لحري) (الحري) (الحري) (الحري) (الحري) (الحري) (الحري) (الحري) (الحري) (الحري) (الحري) (الحري) (الحري) (ال<br>(للحري) (الحري) (الحري) (الحري) (الحري) (الحري) (الحري) (الحري) (الحري) (الحري) (الحري) (الحري) (الحري) (الحري) (الحري) (الحري) (الحري) (الحري) (الحري) (الحري) (الحري) (الحري) (الحري) (الحري) (الحري) ((لحري) (الحري) (الحري) (الحري) ((لحري) (الحري) (الحري) (الحري) (الحري) (الحري) (الحري) (الحري) (الحري) (الحري) (الحري) (الحري) (الحري) (الحري) (الحري) ((لحري) (الحري) (الحري) (الحري) (الحري) ((لحري) (الحري) (الحري) (الحري) ((لحري) (الحري) (الحري) (الحري) ((لحري) (الحري) ((لحري) (الح                                                                                                    | Charles Annales                                                                                                    |                                                                                                    | A CONTRACTOR OF THE OWNER                                                                                       | 10                                 | - in                                    | 3034230                                                                                                    |                                | <            |
| And Sector         And Sector         And Sec                                                                                                    | - 2010 9 10404                                                                                                    | -141-152                                                                                                    | spent that                                                                                                    | 1993                               | andagard                                | Sales and and all and                                                                                                    | പോലപ്പില്നം പ്രമാചി            | 1031         |
| Interface         Mark Statup         Analysis         Statup         Statup         <                                                                                                    | The second second second second second second second second second second second second second second second se                                                                                                    | enter de                                                                                                    | 1.00 million                                                                                                    | 1000                               |                                         | -0-0000-0-00                                                                                                    |                                | ~            |
| Notice         No.         No.<                                                                                                    | - 2018 9 1848                                                                                                    |                                                                                                    | gapt that                                                                                                    | وار تشاكر                          | a v                                     | 10000                                                                                                    |                                |              |
| Note         Note         Note <th< td=""><td>authr chin</td><td>est mits</td><td>upper elizabilitation</td><td>1.1</td><td>e 10</td><td>Transformation of the second second s</td><td></td><td></td></th<> | authr chin                                                                                                    | est mits                                                                                                    | upper elizabilitation                                                                                           | 1.1                                | e 10                                    | Transformation of the second second s |                                |              |
| Matrix         Matrix         Matrix<                                                                                                    | -2018 9 1848                                                                                                    | -14                                                                                                    | -part that                                                                                                    | ,                                  | 10 - 17 - 17 - 17 - 17 - 17 - 17 - 17 - | 1000000                                                                                                    |                                |              |
| 1000000         Asia         package         package <thpackage< th="">         package         pa</thpackage<>                                                                                                    | autor date                                                                                                    | est mits                                                                                                    | upper ellipse                                                                                                   | -                                  | a 20                                    | 10000000                                                                                                    |                                |              |
| Mater         Mater         Mater <t< td=""><td>1000</td><td></td><td>المتك منولي</td><td>-</td><td></td><td>100.000</td><td></td><td></td></t<>                                                                                                    | 1000                                                                                                    |                                                                                                    | المتك منولي                                                                                                    | -                                  |                                         | 100.000                                                                                                    |                                |              |
| the second second secon                                                                                                    | and a child                                                                                                    | and south                                                                                                    | ungent Harts                                                                                                    | -                                  | u 100                                   | 1000000                                                                                                    |                                |              |
|                                                                                                    | 100 a 100 a                                                                                                    | and states                                                                                                    | - Andrewski - Andrewski - Andrewski - Andrewski - Andrewski - Andrewski - Andrewski - Andrewski - Andrewski - A |                                    |                                         | 1000                                                                                                    |                                |              |

بعد از وارد شدن به کنترل پنل مخصوص خود در سامانه :

- ۰. از منوی سمت راست روی **داوری و نتایج** کلیک نمایید.
- ۲. بین زیرمنوی های باز شده روی **نتایج بر اساس امتیازات داوری** کلیک نمایید.

| داوری ان این به به اساس امتیازات دبیرخانه<br>> داوران<br>> در مورتی که ثبت اشترات توسط دبیرخانه مورت گرفته است از این صلحه برای مشاهده تایج نهایی و ارسان به متاطع بعدی استفاده کنید<br>> ثبت تابم داوران<br>- در مانیت در است اکسان می از همت اکسان می از همت اکسان می از همی موجود می از همی موجود می از مواد می موجود می                                                                                                    | , |
|----------------------------------------------------------------------------------------------------|---|
| <ul> <li>&gt; داوران</li> <li>د رموزنی که ثبت امتیازات توسط دبیرخانه صرت گرفته است از این صفحه برای مشاهده نتایج نهایی و ارسال به مقاطع بعدی استفاده کنید</li> <li>&gt; ثبت تایم داوران</li> <li>&gt; زند باقت در فعیت اکسار</li> <li>- سر می فارد</li> <li>- سر می فارد</li> <li>- سر می فا</li></ul> |   |
| ک ثبت نام داوران<br>دریافت در فعت (کسل M B م M A م M A م M A م M A م M A م A M A م A A B A A A A B A A A A A A A A                                                                                                    |   |
|                                                                                                    |   |
| <ul> <li>مراحل 3 ادبی </li> <li>مراحل 3 ادبی </li> </ul>                                                                                                    |   |
| ک تنایج بر اساس امتیازات داوری انتیج مستجو: <mark>3</mark><br>کار اجراب اساس امتیازات داوری انتیج مستجو: <b>3</b>                                                                                                    |   |
| > تنایخ بر اساس شیبزان<br>دبیرخانه 1273702948 فاطعه دهقانی ورارت علوم تحقیقات واناوری دانشگاه اصلیان ادبی داستان نویسی 0 (                                                                                                    |   |
| 1273839765 مريم تجفيور ورارت علوم تعقيقات وغاورى داشگنة اعفيليان ادبى داستان نويسى 0                                                                                                    |   |
| 1220031984 ميترا قائمى وزارت غلوب تحقيقات و فناورى دانشگاه امفهان ادبي داستان نويسى 0                                                                                                    |   |

بعد از کلیک روی نتایج بر اساس امتیازات دبیرخانه:

- ۳. از قسمت بالای لیست می توانید رشته و پارامترهای مد نظر خود را جستجو نمایید.
- ٤. بعد از انجام این فرآیند در لیست مشاهده شده، دانشجو و یا دانشجویان تایید شده را پیدا کرده و انتهای سطر آن دانشجو، بر روی آیکون فلش مانند کلیک نمایید.

نکته: توجه داشته باشید که برای هر دانشگاه متناسب با تعداد شرکت کنندگان میزان ظرفیت برای ارسال به مرحله سراسری تعیین شده است. بنابراین زمانی که تعداد قبول شدگان مرحله بعد(برای هر رشته) به حد ظرفیت رسید، امکان ارسال به مرحله بعد بسته می شود.

**نکته :** زمانی که جلوی سطر مخصوص به هر دانشجو علامت فلش **نبود** ، به این معنی است که دانشجو به مرحله سراسری ارسال شده.

نکته : زمانی که انتهای لیست به شکل زیر برایتان نمایش داده شد به این معنی است که ظرفیت تایید دانشجویان برای آن رشته تکمیل شده است و دیگر امکان تایید شخص دیگری را نخواهید داشت.

| test) کنترل پنل | خروج (t12    |                 |           |           |                       |                                                                                                    |                              |                          |                               | صفحه اصلى                                                                                  |   |
|-----------------|--------------|-----------------|-----------|-----------|-----------------------|----------------------------------------------------------------------------------------------------|------------------------------|--------------------------|-------------------------------|--------------------------------------------------------------------------------------------|---|
|                 |              |                 |           |           |                       |                                                                                                    | دبيرخانه                     | س امتیازات ہ             | نتایج بر اسا                  | 🚰 داوری                                                                                    | = |
|                 |              |                 |           |           | کتید                  | شاهده نتایج نهایی و ارسال به مقاطع بعدی استفاده                                                                 | گرفته است از این صفحه برای ه | زات توسط دبیرخانه صورت گ | در صورتی که ثبت امتیا         | > داوران                                                                                   | 4 |
|                 |              |                 |           |           |                       |                                                                                                    |                              | كسل                      | دریافت در فرمت ۱              | > ثبت نام داوران<br>> ثبت امتیاز توسط دبیرخانه                                             | 썉 |
|                 |              | ۹               | فانوادگی  | نام خ     | نام                   | نام کاربری                                                                                                    |                              | 🖌 قرائت تحقيق            | آوایی                         | > مراحل                                                                                    |   |
|                 | امتیاز نهایی | امتیاز در مراحل | رشته فرعى | رشته اصلی | مركز                  | سازمان                                                                                                    | نام خانوادگی                 | نام                      | نتایج جستجو : 6<br>نام کاربری | <ul> <li>&gt; نتایج بر اساس امتیازات داوری</li> <li>&gt; نتایج بر اساس امتیازات</li> </ul> |   |
|                 |              | 10.0            | -         |           | age the               | and the other states in the                                                                                     |                              | and a                    |                               | دبيرخانه                                                                                   |   |
|                 |              |                 | -         |           | (and the second       | 10000                                                                                                    | *****                        |                          |                               |                                                                                            | 0 |
|                 | 1.0          |                 | -         |           | upor their            | water characteria                                                                                               | - 10 Marca                   | 1.01                     | 101103-001                    |                                                                                            |   |
|                 |              |                 |           | 100       | spectral sectors      | -2010/01/01/01/01/01/01                                                                                         | البير بعدر                   | 1.000                    | 1011010-000                   |                                                                                            |   |
|                 |              |                 | 0.000     | 100       | A REAL PROPERTY.      | 100000000000000000000000000000000000000                                                                         | 1000                         | 1000                     | 10.700.000                    |                                                                                            |   |
|                 | 1.1          |                 |           |           | and the second second | 2.5 million and a second second second second second second second second second second second second second se |                              |                          | 100000                        |                                                                                            |   |
|                 |              |                 |           |           |                       |                                                                                                    |                              |                          |                               |                                                                                            |   |